## **VIEWING YOUR RECORDER ON EDGE**

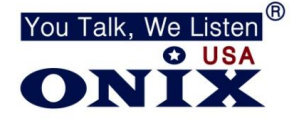

| 1. Open ' <i>Microsoft EDG</i> |
|--------------------------------|
|--------------------------------|

- 2. Locate '...' at the top right corner of the screen
- 3. Right click on the '...' and left click 'Customize toolbar'
- 4. Scroll down the Customize Toolbar menu until you reach Internet Explorer Mode (IE Mode)
- 5. Click on the 'Internet explorer mode button' so it turns blue
- 6. 🔊 Internet Explorer mode button
- 7. On the left side menu click, 'Default browser'
- 8. Locate 'Internet Explorer compatibility'
- 9. Change your setting to match the following:

| Let Internet Explorer open sites in Microsoft Edge 🕐                                                   | Always (Recommended)                             |
|----------------------------------------------------------------------------------------------------|--------------------------------------------------|
| When browsing in Internet Explorer you can choose to automatically open sites in Mic                   | crosoft Edge                                     |
| Allow sites to be reloaded in Internet Explorer mode ⑦                                                 | Allow                                            |
| When browsing in Microsoft Edge, if a site requires Internet Explorer for compatibility, Explorer mode | you can choose to reload it in Internet          |
| Internet Explorer mode pages                                                                           | A                                                |
|                                                                                                    | e nade. No nades have been added to the Internet |

- 11. Click "Add" and put in your devices IP address i.e. http://10.1.10.100
- 12. Open a new tab and put in your devices IP address
- 13. Click on the Internet Explorer Icon is on the top right corner of the page and click "Reload tab in Internet Explorer Mode". The icon should turn black
- 14. Put in your User Name and Password
- 15. Download the new ActiveX download and select Allow when it asks your to install it.
- 16. Click START ALL LIVE VIEW to view cameras